# Tutorial of Interfacing with RS232 UART

Kwan Yin Lau (group 3) Feb 7, 2014

# Introduction

This tutorial will demonstrate how to interface the RS232 UART port on the Altera DE2 board in order to send and receive characters between a simple RS232 terminal software and the DE2 board. The hardware and software components are modified from ECE 492 lab1 materials. This simple application use a switch to select the UART mode from READ or WRITE and display it on LCD. When WRITE mode on, the application on DE2 board will write a character 'A' with a new line character to the RS232 terminal in every two seconds. When READ mode on, the application will read any input from the RS232 terminal, display it on Console with one character per second.

### Procedure

- 1. Open the lab1 project in Quartus II, select Project -> Archive Project -> Archive.
- 2. Copy the \*.qar file generated to a new directory. Restore Archived Project to restore it in that directory.
- 3. Open Qsys, add a new RS232 UART interface. Select University Program -> Communications -> RS232 UART. Keep everything as default, click finish.
- 4. Connect the clock\_reset signal to your c1 from altpll\_0 (if you are not modifying from lab1, use your clk source here), connect processor data master to avalon\_rs232\_slave. Create Global Reset Network and Assign Base Address from System. Double click under export column on the external\_interface Conduit. Click on the IRQ column to add the IRQ.
- 5. Generate the new design.
- 6. Modify your top-level \*.vhd as follows:
  - a. under port of entity, declare the input port

```
UART_RXD : in std_logic;
UART TXD : out std logic;
```

b. under the component of your niosII\_system port, declare

```
rs232_0_external_interface_RXD : in std_logic := 'X';
```

```
rs232_0_external_interface_TXD : out std_logic;
```

c. under u0 port map, add

```
rs232_0_external_interface_RXD => UART_RXD,
```

```
rs232_0_external_interface_TXD => UART_TXD,
```

- 7. Compile the new design.
- 8. On any computer which has a RS232 serial port (ie: the lab machine), Download the RS232 terminal software from the link below (choose the 58KB program only version) and unzip it: <a href="http://www.compuphase.com/software\_termite.htm">http://www.compuphase.com/software\_termite.htm</a>
- 9. Connect the RS232 port on both DE2 board and the lab machine with a RS232 serial cable.
- 10. Open Termite.exe, click Settings, make sure the Port in Port Configuration is the port connected with the cable.
- 11. Modify the software from lab1 with reference to the following code.

```
#include <stdio.h>
#include "includes.h"
#include "altera up avalon character lcd.h"
#include "altera avalon pio regs.h"
#include "altera up avalon rs232.h"
#include "altera up avalon rs232 regs.h"
#include "sys/alt irq.h"
#include "alt types.h"
/* Definition of Task Stacks */
#define TASK STACKSIZE 2048
OS STK taskLCD stk[TASK STACKSIZE];
OS STK taskSW stk[TASK STACKSIZE];
OS STK taskRS232 stk[TASK STACKSIZE];
OS STK SWQ stk[TASK STACKSIZE];
OS STK RS232Q stk[TASK STACKSIZE];
/* Definition of Task Priorities */
#define TASKLCD PRIORITY 3
#define TASKSW PRIORITY
                              2
#define TASKRS232 PRIORITY 1
                              1
#define SW READ
#define SW_WRITE 2
#define WRITE_FIFO_EMPTY 0x80
#define READ_FIFO_EMPTY 0x0
OS EVENT *SWQ;
OS EVENT *RS232Q;
INT8U err;
/* Display Read/Write status to the LCD that is changed based on a
 signal from the Switch task */
void taskLCD(void* pdata) {
      alt up character lcd dev * char lcd dev;
      // open the Character LCD port
      char lcd dev = alt up character lcd open dev("/dev/character lcd 0");
      if (char lcd dev == NULL)
            alt printf("Error: could not open character LCD device\n");
      else
            alt printf("Opened character LCD device\n");
      while (1) {
            if (OSQPend(SWQ, 0, &err) == SW WRITE) {
                   /* Initialize the character display */
                   alt up character lcd init(char lcd dev);
                   /* Write "WRITE" in the second row */
                   char second row[] = "WRITE\0";
                   alt up character lcd set cursor pos(char lcd dev, 0, 1);
                   alt up character lcd string(char lcd dev, second row);
```

```
} else {
                   alt up character lcd init(char lcd dev);
                   /* Write "READ" in the first row */
                   alt up character lcd string(char lcd dev, "READ");
            }
            OSTimeDlyHMSM(0, 0, 0, 50);
      }
}
/* poll one of the switches and send a message to the
LCD task */
void taskSW(void* pdata) {
     while (1) {
            if (IORD ALTERA AVALON PIO DATA(SWITCH BASE) == 1) {
                   err = OSQPost(SWQ, SW WRITE);
            } else {
                  err = OSQPost(SWQ, SW READ);
            OSTimeDlyHMSM(0, 0, 0, 50);
      }
}
/* UART task: read and write */
void taskRS232(void* pdata) {
      alt u32 write FIFO space;
      alt_u16 read_FIF0 used;
      alt u8 data W8;
      alt u8 data R8;
      int enter = 0;
      unsigned p error;
      alt up rs232 dev* rs232 dev;
      // open the RS232 UART port
      rs232_dev = alt_up_rs232_open_dev("/dev/rs232 0");
      if (rs232 dev == NULL)
            alt printf("Error: could not open RS232 UART\n");
      else
            alt printf("Opened RS232 UART device\n");
      alt up rs232 enable read interrupt(rs232 dev);
      while (1) {
            int sw = OSQPend(SWQ, 0, &err);
            if (sw == SW WRITE) {
                   alt up rs232 disable read interrupt(rs232 dev);
                   if (enter == 0) {
                         data W8 = 'A';
                         enter = 1;
                   } else if (enter == 1) {
                         data W8 = ' \ r';
```

```
enter = 0;
                  }
                  write FIFO space = alt up rs232 get available space in write FIFO(
                               rs232 dev);
                  if (write FIFO space >= WRITE FIFO EMPTY) {
                         alt up rs232 write data(rs232 dev, data W8);
                         alt printf("write %c to RS232 UART\n", data W8);
                   }
                  OSTimeDlyHMSM(0, 0, 1, 0);
                  alt up rs232 enable read interrupt(rs232 dev);
            }
            if (sw == SW READ) {
                  read FIFO used = alt up rs232 get used space in read FIFO(
                               rs232 dev);
                  if (read FIFO used > READ FIFO EMPTY) {
                         alt printf("char stored in read FIFO: %x\n",
read FIFO used);
                         alt up rs232 read data(rs232 dev, &data R8, &p error);
                         alt printf("read %c from RS232 UART\n", data R8);
                   }
                  OSTimeDlyHMSM(0, 0, 1, 0);
            }
      }
}
/* The main function creates three task and starts multi-tasking */
int main(void) {
      OSInit();
      SWQ = OSQCreate(SWQ stk, TASK STACKSIZE);
      RS232Q = OSQCreate(RS232Q stk, TASK STACKSIZE);
      OSTaskCreateExt(taskLCD, NULL, (void *) &taskLCD stk[TASK STACKSIZE - 1],
                  TASKLCD PRIORITY, TASKLCD PRIORITY, taskLCD stk, TASK STACKSIZE,
                  NULL, 0);
      OSTaskCreateExt(taskSW, NULL, (void *) &taskSW stk[TASK STACKSIZE - 1],
                  TASKSW PRIORITY, TASKSW PRIORITY, taskSW stk, TASK STACKSIZE,
NULL,
                  0);
      OSTaskCreateExt(taskRS232, NULL,
                   (void *) &taskRS232 stk[TASK STACKSIZE - 1], TASKRS232 PRIORITY,
                  TASKRS232 PRIORITY, taskRS232 stk, TASK STACKSIZE, NULL, 0);
      OSStart();
      return 0;
}
```

# Description

- LCD and switch tasks are very similar to lab 1, details will be omitted here.
- To set up and open the UART device, use the function alt\_up\_rs232\_open\_dev. It is similar to the steps when opening the LCD. Also enable read interrupt using function alt\_up\_rs232\_enable\_read\_interrupt.
- In the large while loop, it pend on the queue from switch which determines READ/WRITE mode and check for the mode.
- If it is READ mode, use function <code>alt\_up\_rs232\_get\_used\_space\_in\_read\_FIFO</code> which returns the number of characters remaining in read FIFO buffer that is not yet read. If that function returns a number greater than 0, call function <code>alt\_up\_rs232\_read\_data</code> to read from the read buffer, the character read will be stored in a 8-bit variable (the pointer of that variable pass to read data function as parameter). After a character (a byte) has been read, it will be removed from the read FIFO buffer.
- If it is WRITE mode, first disable read interrupt using alt\_up\_rs232\_disable\_read\_interrupt , re-enable it at the end of all write-related jobs. Before a write to write buffer, call alt\_up\_rs232\_get\_available\_space\_in\_write\_FIFO which returns number of bits available in write buffer, to make sure it greater than 8 (length of a character, also the data width of UART). Use function alt up rs232 write data to write the prepared 8-bit character.
- Since the hardware abstract layer is provided, we do not need to modify the UART registers directly. Although enable/disable read interrupt is used, the implementation is much closer to a polling fashion. Instead of reading the read ready and write ready interrupt registers in an interrupt handler, we check the space in read/write FIFO buffers every time (every second here) we want to do a read/write operation through UART. To minimize the disadvantage of polling, we can modify the implementation in the future, pending on queues or semaphores, such that it only "poll" the UART when needed.
- Noted that there are two UART components available in Qsys, we use RS232 UART in University Program instead of UART (RS-232 Serial Port) under Serial of Interface Protocols. We don't really sure what the difference between them, but we never get the other one works...

#### Source Documentation and Reference

RS232 UART: RS232 UART for Altera DE-Series Boards – Altera University Program

file:///C:/altera/12.1sp1/ip/University\_Program/Communications/altera\_up\_avalon\_rs232/doc/RS232.pdf altera up avalon rs232 regs.h

altera up avalon rs232.h

PIO: Chapter 10 of the Embedded Peripherals IP User Guide – Altera Quartus® II design software ug\_embedded\_ip.pdf

altera\_avalon\_pio\_regs.h

LCD: 16x2 Character Display for Altera DE2-Series Boards – Altera University Program ug embedded ip.pdf

altera up avalon character lcd regs.h

altera up avalon character lcd.h

RS232 terminal software: CompuPhase Termite <u>http://www.compuphase.com/software\_termite.htm</u> Hardware modified from ECE 492 lab 1.

Code modified from Hello MicroC/OS-II template from Nios II Software Build Tools for Eclipse and ECE 492 lab 1.